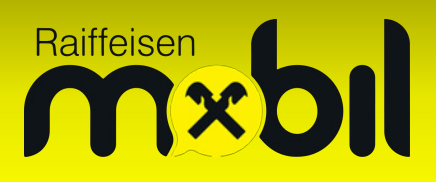

## iPhone APN-Einstellungen

Mit den richtigen APN-Einstellungen surfen Sie sorgenfrei im Inland sowie innerhalb der EU und nutzen bei Bedarf den persönlichen Hotspot.

Ab iOS 16 (und späteren Versionen) sind sämtliche Einstellungen automatisch eingetragen – es sind keine manuellen Einträge notwendig!

Unter Einstellungen – Allgemein – Softwareupdate können Sie Ihre aktuell verwendete iOS-Version abfragen bzw. ein Softwareupdate durchführen. iOS 16 ist ab dem iPhone 8 aufwärts verfügbar.

Falls Sie iOS 15 oder eine frühere Version verwenden, führen wir Sie gerne durch die notwendigen Einstellungen:

Bitte folgen Sie der Anleitung an dieser Stelle weiter, falls Sie eine Raiffeisen Mobil SIM-Karte (physische oder eSIM) in Ihrem iPhone haben. Wenn Sie zwei SIM-Karten gleichzeitig verwenden möchten, setzen Sie ab Seite 7 fort.

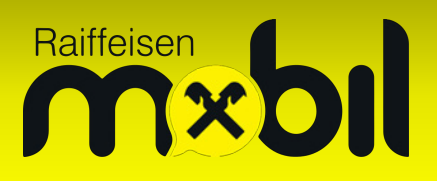

Wählen Sie zuerst die Einstellungen und danach die Option "Mobilfunk" aus:

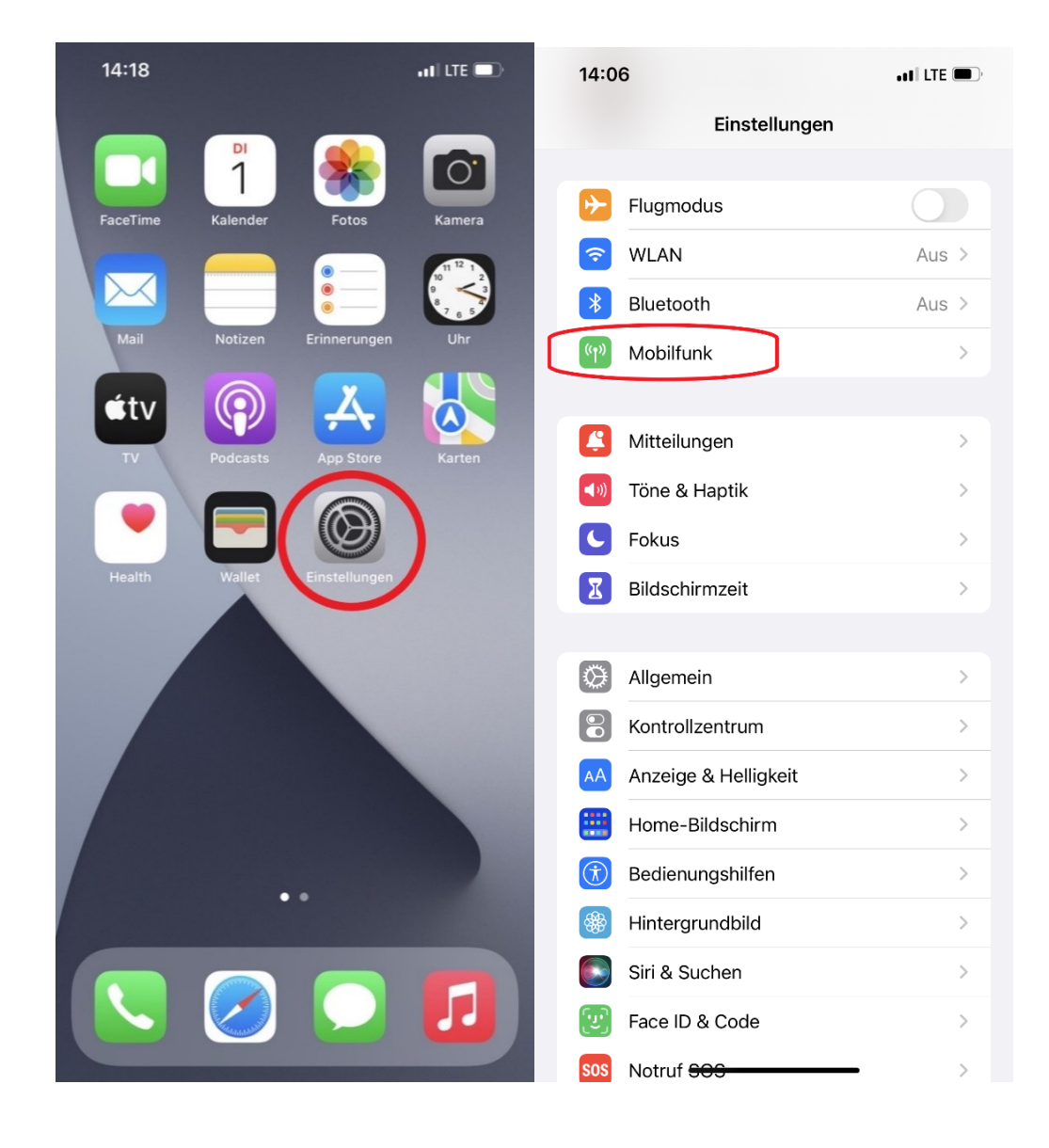

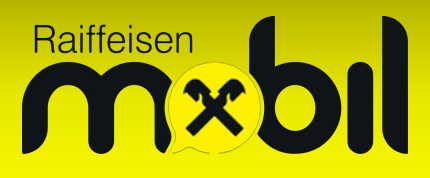

Stellen Sie bitte sicher, dass die mobilen Daten aktiv sind (Schalter grün). Zusätzlich sollte unter dem Menüpunkt "Datenoptionen" Datenroaming ebenfalls aktiv sein.

|   | 14:07                                                            |                                                                  | all LTE 🗩                                         |
|---|------------------------------------------------------------------|------------------------------------------------------------------|---------------------------------------------------|
| < | Einstellungen                                                    | Mobilfunk                                                        |                                                   |
| ٢ | Mobile Daten                                                     |                                                                  |                                                   |
| l | Datenoptionen                                                    |                                                                  | Roaming ein >                                     |
|   | Schalte die mobilen<br>wie E-Mail, Surfen i<br>über WLAN übertra | <del>-Daten aus, damit</del><br>m Internet und Pu<br>gen werden. | <del>sämtliche</del> Daten<br>sh-Mitteilungen nur |
|   | Netzauswahl                                                      |                                                                  | <b>)</b> >                                        |
|   | Auf anderen Ge                                                   | räten                                                            | In der Nähe >                                     |
|   | Mobiles Datenn                                                   | etzwerk                                                          | >                                                 |
|   | SIM-PIN                                                          |                                                                  | >                                                 |
|   | Mobilfunktarif h                                                 | inzufügen                                                        |                                                   |
|   | Aktueller Zeitra                                                 | um                                                               | 0 Byte                                            |
|   | Roaming (aktue                                                   | ller Zeitraum)                                                   | 0 Byte                                            |
|   | Aktien                                                           |                                                                  |                                                   |
|   | App Store                                                        | 9                                                                |                                                   |
|   | Bücher                                                           |                                                                  |                                                   |
|   | Einstellun                                                       | gen                                                              |                                                   |
|   | Erinnerun                                                        | gen                                                              |                                                   |
|   |                                                                  |                                                                  |                                                   |

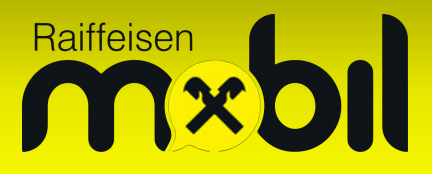

Falls nötig, lässt sich innerhalb der "Datenoptionen" Datenroaming aktivieren; mit der Schaltfläche "Mobilfunk" kehren Sie einen Schritt zurück.

| 15:16                                                                                                    | •11 LTE 🗩                                                     |
|----------------------------------------------------------------------------------------------------|---------------------------------------------------------------|
| Mobilfunk Datenoptioner                                                                                                    | n                                                             |
|                                                                                                    |                                                               |
| Datenroaming                                                                                                    |                                                               |
| Sprache & Daten                                                                                                    | LTE >                                                         |
|                                                                                                    |                                                               |
| Datensparmodus                                                                                                    |                                                               |
| Im Datensparmodus wird die Datennu<br>Mobilfunkverbindungen reduziert. Ist<br>Datensparmodus aktiviert, werden au<br>und Hintergrundaktionen wie z. B. das<br>von Fotos angehalten. | itzung bei<br>der<br>itomatische Updates<br>s Synchronisieren |
| Tracking der IP-Adresse besc                                                                                                    | hränken                                                       |
| Du kannst das Tracking deiner IP-Adr<br>indem die IP-Adresse vor bekannten<br>Safari verborgen wird.                                                                                | esse beschränken,<br>Trackern in Mail und                     |
|                                                                                                    |                                                               |
|                                                                                                    |                                                               |

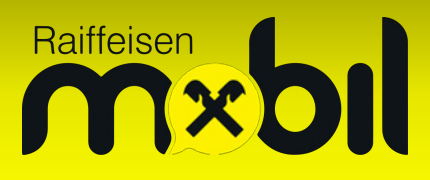

Bitte wählen Sie nun "Mobiles Datennetzwerk" aus, um zu den APN-Einstellungen zu gelangen:

|                                                                                                    | 📲 LTE 🗩                                  |  |
|----------------------------------------------------------------------------------------------------|------------------------------------------|--|
| Einstellungen Mobilfunk                                                                                                    |                                          |  |
|                                                                                                    |                                          |  |
| Mobile Daten                                                                                                    |                                          |  |
| Datenoptionen                                                                                                    | Roaming ein >                            |  |
| Persönlicher Hotspot                                                                                                    | Aus >                                    |  |
| Schalte die mobilen Daten aus, damit sämtliche Date<br>wie E-Mail, Surfen im Internet und Push-Mitteilungen<br>über WLAN übertragen werden.                                                                                                    |                                          |  |
| Netzauswahl                                                                                                    | $\bigcirc$ >                             |  |
| Auf anderen Geräten                                                                                                    | In der Nähe >                            |  |
| Mobiles Datennetzwerk                                                                                                    |                                          |  |
| SIM-PIN                                                                                                    | >                                        |  |
|                                                                                                    |                                          |  |
|                                                                                                    |                                          |  |
| Mobilfunktarif hinzufügen                                                                                                    |                                          |  |
| Mobilfunktarif hinzufügen                                                                                                    |                                          |  |
| Mobilfunktarif hinzufügen<br>MOBILE DATEN<br>Aktueller Zeitraum                                                                                                    | 7,5 MB                                   |  |
| Mobilfunktarif hinzufügen<br>MOBILE DATEN<br>Aktueller Zeitraum<br>Roaming (aktueller Zeitraum                                                                                                    | 7,5 MB<br>) 0 Byte                       |  |
| Mobilfunktarif hinzufügen<br>MOBILE DATEN<br>Aktueller Zeitraum<br>Roaming (aktueller Zeitraum                                                                                                    | 7,5 MB<br>) 0 Byte                       |  |
| Mobilfunktarif hinzufügen   MOBILE DATEN   Aktueller Zeitraum   Roaming (aktueller Zeitraum)   Ø   Safari   6,1 MB   Image: Solari Barti Bart | 7,5 MB<br>) 0 Byte<br>()                 |  |
| Mobilfunktarif hinzufügen   MOBILE DATEN   Aktueller Zeitraum   Roaming (aktueller Zeitraum   Ø   Safari   6,1 MB   Image: Systemdienste                                                                                                    | 7,5 MB<br>) 0 Byte<br>0 Syte<br>594 KB > |  |

## Raiffeisen Sol

Tragen Sie nun in die erste Zeile (APN) **internet.t-mobile.at** ein. Wenn Sie etwas nach unten scrollen, sehen Sie den APN der LTE-Konfiguration sowie den APN vom "Persönlichen Hotspot" – bitte schreiben Sie dort ebenfalls jeweils **internet.t-mobile.at** in das Feld:

| 12:40                        | ::!!! LTE 🗩               | 12:40   | ::!! LTE 💽 🔿         |
|------------------------------|---------------------------|---------|----------------------|
| < Mobile Date                | 'n                        | <       | Mobile Daten         |
| MOBILE DATEN                 |                           | APN     | internet.t-mobile.at |
| APN internet.t-mobi          | le.at                     | Benutz  | zername              |
| Benutzername                 |                           | Passwo  | ort                  |
| Passwort                     |                           | MMS     |                      |
| LTE-KONFIGURATION (OPTIONAL) | -KONFIGURATION (OPTIONAL) |         |                      |
| APN internet.t-mobile        | e.at                      | Benutz  | zername              |
| Benutzername                 |                           | Passwo  | ort                  |
| Passwort                     |                           | MMSC    |                      |
|                              |                           | MMS-I   | Proxy                |
| APN                          |                           | Max. N  | lachrichtengröße     |
| Benutzername                 |                           | MMS L   | JA Prof URL          |
| Passwort                     |                           | PERSÖN  | ILICHER HOTSPOT      |
| MMSC                         |                           | APN     | internet.t-mobile.at |
| MMS-Proxy                    |                           | Benutz  | zername              |
| Max. Nachrichtengröße        |                           | Passwo  | ort                  |
| MMS UA Prof URL              |                           |         |                      |
|                              |                           | Einstel | lungen zurücksetzen  |
| APN internet.t-mol           | oile.at                   |         |                      |

Mit der Option "<Mobilfunk" speichern Sie alle Einstellungen erfolgreich ab – ab sofort sind Sie mit dem Internet verbunden!

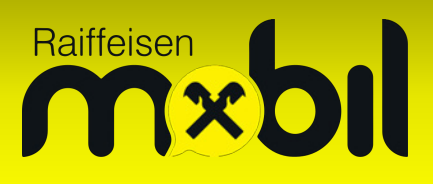

Bei zwei gleichzeitig eingelegten SIM-Karten (physische SIM + eSIM bzw. eSIM + eSIM) gehen Sie bitte wie folgt vor:

Über die Einstellungen erreichen Sie die Option "Mobilfunk":

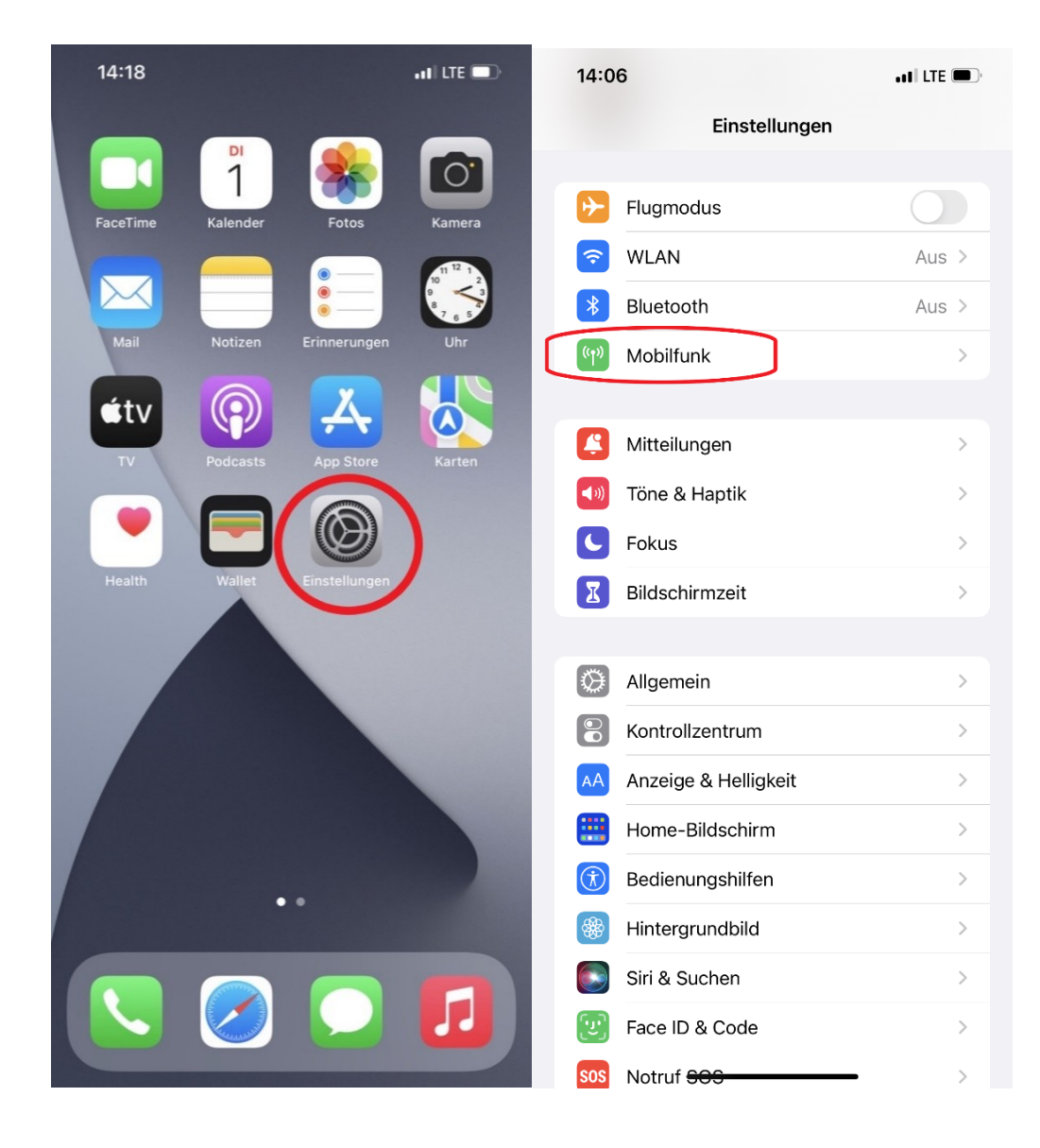

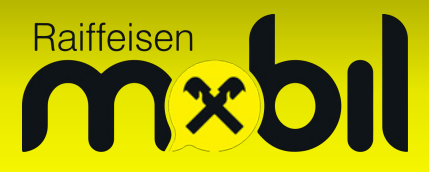

Im Bereich "SIMs" finden Sie Ihre beiden eingelegten SIM-Karten – bitte wählen Sie hier Ihre Raiffeisen Mobil SIM-Karte aus:

| 14:31                                                                                                    | <b>::!!</b> 5G •   |  |  |  |  |
|----------------------------------------------------------------------------------------------------|--------------------|--|--|--|--|
| Keinstellungen                                                                                                    |                    |  |  |  |  |
| (1                                                                                                    | (( <sup>1</sup> )) |  |  |  |  |
| Mobi                                                                                                    | Mobilfunk          |  |  |  |  |
| Finde heraus, wie viele Daten du nutzt, lege<br>Datenbeschränkungen fest und verwalte<br>Netzbetreiber-Einstellungen wie eSIMs und<br>WLAN-Telefonie. Weitere Infos |                    |  |  |  |  |
|                                                                                                    |                    |  |  |  |  |
| Mobile Daten                                                                                                    | $\bigcirc$ >       |  |  |  |  |
| Persönlicher Hotspot                                                                                                    | Aus >              |  |  |  |  |
| Schalte die mobilen Daten aus, damit sämtliche D<br>wie E-Mail, Surfen im Internet und Push-Mitteilun<br>nur über WLAN übertragen werden.                           |                    |  |  |  |  |
| Standardleitung für Sp                                                                                                    | orachanrufe        |  |  |  |  |
| SIMs                                                                                                    |                    |  |  |  |  |
| Privat                                                                                                    | Ein >              |  |  |  |  |
| Raiffeisen                                                                                                    | Ein >              |  |  |  |  |
|                                                                                                    |                    |  |  |  |  |
|                                                                                                    |                    |  |  |  |  |
|                                                                                                    |                    |  |  |  |  |

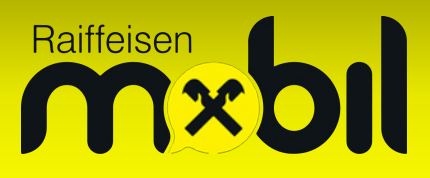

Aktivieren Sie anschließend "Datenroaming" (Schalter grün). Mit "Mobiles Datennetzwerk" kommen Sie zu den APN-Einstellungen Ihrer Raiffeisen Mobil SIM-Karte:

| 14:43                                                                                                    | ::!! LTE 🗩                           |  |                      |
|----------------------------------------------------------------------------------------------------|--------------------------------------|--|----------------------|
| Mobilfunk Carr                                                                                                    | ier                                  |  |                      |
| Mobilfunktarif (Etikett)                                                                                                    | $\bigcirc$                           |  |                      |
| Diese Leitung aktiviere                                                                                                    | n 🌔                                  |  |                      |
| CARRIER                                                                                                    |                                      |  |                      |
| Netzauswahl                                                                                                    | $\bigcirc$                           |  |                      |
| Meine Nummer                                                                                                    |                                      |  |                      |
| WLAN-Anrufe                                                                                                    | Ein >                                |  |                      |
| Auf anderen Geräten                                                                                                    | In der Nähe >                        |  |                      |
| Sprache & Daten                                                                                                    | 5G automatisch >                     |  |                      |
| Mobiles Datennetzwerl                                                                                                    | k >                                  |  |                      |
| Datenmodus Mehr Da                                                                                                    | Datenmodus Mehr Daten über 5G erla > |  |                      |
| Tracking der IP-Adresse begrenzen O<br>Du kannst das Tracking deiner IP-Adresse beschrän-<br>ken, indem die IP-Adresse vor bekannten Trackern in<br>Mail und Safari verborgen wird. |                                      |  |                      |
|                                                                                                    |                                      |  | Netzbetreiberdienste |
| SIM-DIN                                                                                                    | S                                    |  |                      |

## Raiffeisen Sol

Tragen Sie nun in die erste Zeile (APN) **internet.t-mobile.at** ein. Wenn Sie etwas nach unten scrollen, sehen Sie den APN der LTE-Konfiguration sowie den APN vom "Persönlichen Hotspot" – bitte schreiben Sie dort ebenfalls jeweils **internet.t-mobile.at** in das Feld.

| 12:40                        | ::!! LTE 💽 | 12:40  |                       |
|------------------------------|------------|--------|-----------------------|
| < Mobile Daten               |            | <      | Mobile Daten          |
| MOBILE DATEN                 |            | APN    | internet.t-mobile.at  |
| APN internet.t-mobile.at     |            | Benu   | tzername              |
| Benutzername                 |            | Passv  | wort                  |
| Passwort                     |            | MMS    |                       |
| LTE-KONFIGURATION (OPTIONAL) |            | APN    |                       |
| APN internet.t-mobile.at     |            | Benu   | tzername              |
| Benutzername                 |            | Passv  | wort                  |
| Passwort                     |            | MMS    | с                     |
|                              |            | MMS    | -Proxy                |
| APN                          |            | Max.   | Nachrichtengröße      |
| Benutzername                 |            | MMS    | UA Prof URL           |
| Passwort                     |            | PERSÖ  | UNLICHER HOTSPOT      |
| MMSC                         |            | APN    | internet.t-mobile.at  |
| MMS-Proxy                    |            | Benu   | tzername              |
| Max. Nachrichtengröße        |            | Passv  | wort                  |
| MMS UA Prof URL              |            |        |                       |
|                              |            | Einste | ellungen zurücksetzen |
| APN internet.t-mobile.a      | t          |        |                       |

Mit der Option < links oben speichern Sie alle Einstellungen erfolgreich ab – ab sofort sind Sie mit dem Internet verbunden!